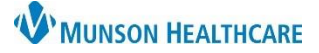

## Immunization Reconciliation for Immunization Champions

## Cerner PowerChart Ambulatory EDUCATION

on the top toolbar.

Weekly reconciliation of the immunization inventory helps maintain accurate records for safety and tracking purposes.

Immunization Reconciliation

Within PowerChart, navigate to Inventory Management

- 1. Click the drop-down under View and select Immunization Management.
- 2. Click the drop-down under Location and select the appropriate location.
- 3. Click the Display drop-down and select Immunizations.

| Inventory Management $	imes$ |                           |                |   |
|------------------------------|---------------------------|----------------|---|
| View 1                       | Location 2                | Display 3      |   |
| Immunization Managerr 🗸      | Grayling CHC Peds (Priv 🗸 | Immunizations* | ~ |

Reconcile clinic immunizations weekly by counting and updating the Inventory Manager.

| Item Information                                                                | Lot Number Information                 | Manufacturer Info                                                 | Quantity | Item Control                                   |
|---------------------------------------------------------------------------------|----------------------------------------|-------------------------------------------------------------------|----------|------------------------------------------------|
| Varicella Virus (Live) 0.5mL Inject<br>Varicella Virus (Live)                   | u025202<br>13-Aug-2023<br>Active       | MANFVaricella Virus (Live<br>Merck & Company Inc<br>00006-4827-00 | 6 Each   | <b>Each</b><br>SUPP-SUPP<br>Perpetual Tracking |
| Influenza QUAD (pts 6 months and greater) Vac<br>Influenza Quadrivalent Vaccine | 7 <b>5FZ7</b><br>30-Jun-2022<br>Active | MANFInfluenza virus vac<br>GlaxoSmithKline<br>58160-0887-52       | 0 Each   | Each<br>SUPP-SUPP<br>Perpetual Tracking        |

Search for the immunization using the 11-digit NDC code with dashes.

| 11-Digit<br>Format | 11-Digit Format<br>Example | Actual 10-digit<br>NDC Example                                  |  | 11-Digit<br>Conversion of<br>Example |
|--------------------|----------------------------|-----------------------------------------------------------------|--|--------------------------------------|
| 5-4-2              | <u>0</u> 9999-9999-99      | 0002-7597-01                                                    |  | <u>0</u> 0002-7597-01                |
|                    |                            | When searching Inventory the NDC <b>must</b> include the dashes |  |                                      |

## **Quick Tips for Reconciliation**

- If both the inventory and immunization count are zero, remove the immunization from the inventory manager.
- If the inventory has a negative (-) amount, determine if the count is accurate or if an error occurred. A waste or transfer of immunizations may have to occur to get a zero count to remain. Then remove it from the inventory.
- If the inventory is expired, document waste until the count is zero. Then remove from the inventory manager.
- If an immunization is counted, but not listed on the inventory report, add the immunization to the inventory and document any doses given.

For more information on Immunizations please see the Ambulatory Immunization Manual on the <u>Clinical EHR Education</u> <u>Website</u>.